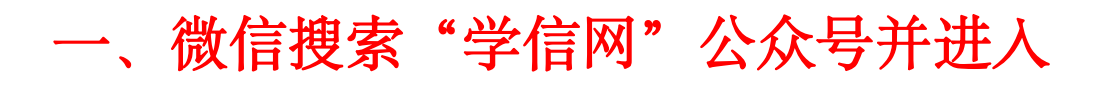

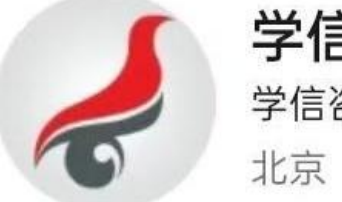

学信网 学信咨询服务有限公司 ♀ 北京

学信网(中国高等教育学生信息网)是我国高等教育学历证 书查询的唯一网站,以及教育部研究生招生、阳光高考... > 24篇原创内容

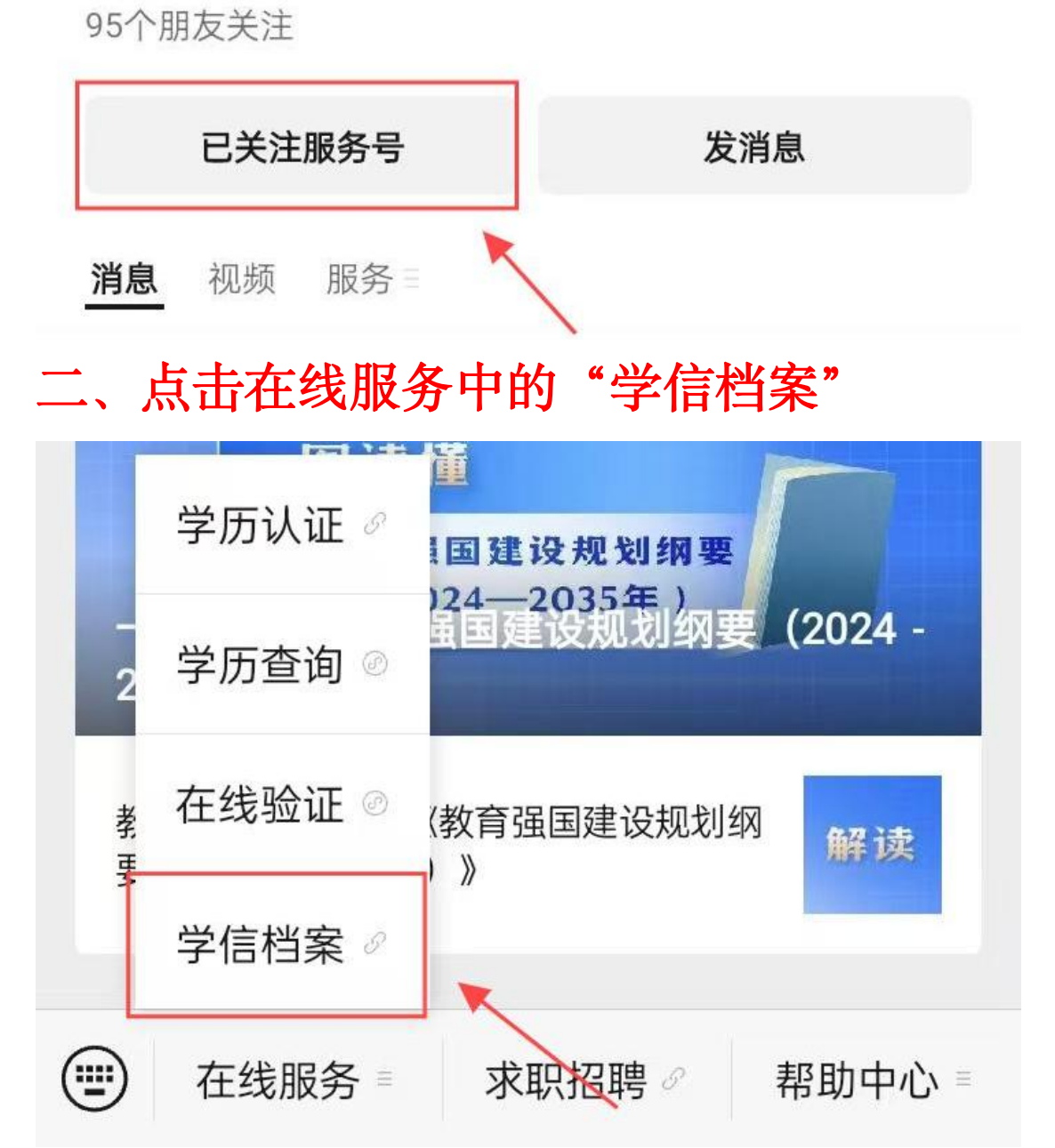

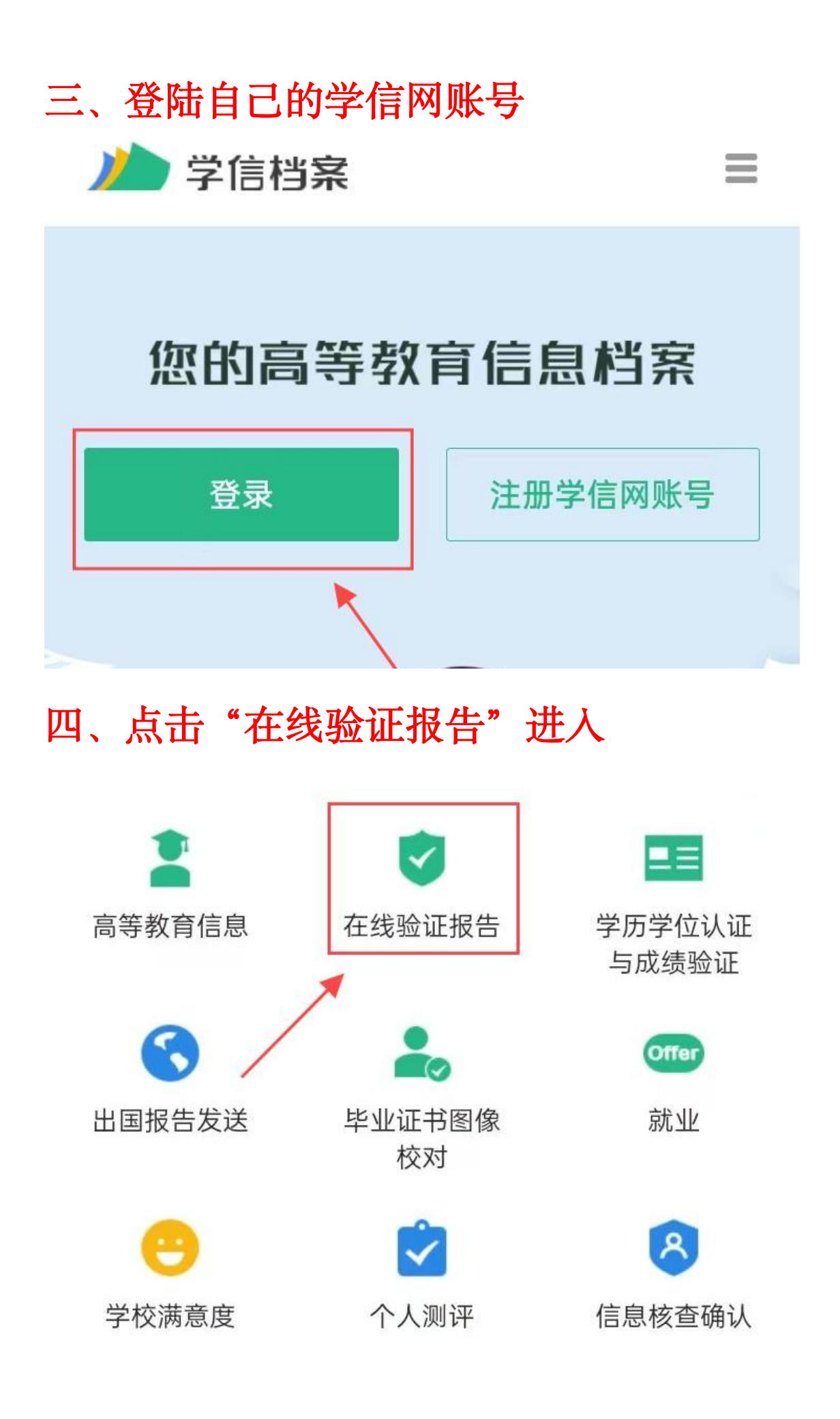

## 五、点击"教育部学历证书电子注册备案表"

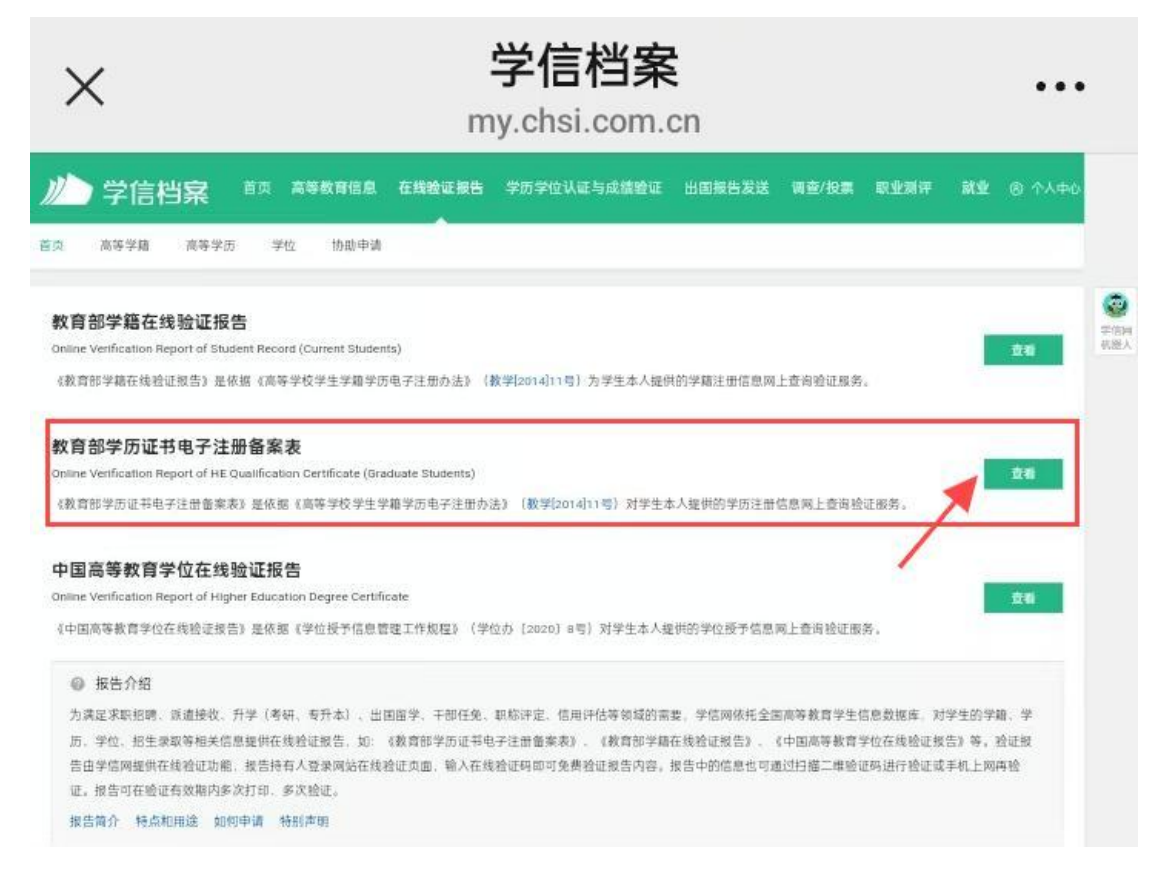

## 六、查看有效期,有效期延长六个月,切记 不要点一个月,一旦过期是无效的。

| "科·台家住宅工程准于院-1   | 書第二程技术                |                  |                |              |         |
|------------------|-----------------------|------------------|----------------|--------------|---------|
| > 已申请的报告         |                       |                  |                |              |         |
| 在线验证码            | 语种                    | 有效期              | 状态             | 操作           |         |
| AVRPMOCK210WZ5K3 | 中交                    | 2024-08-20       | 失效             | 查看 延长验证有效期   | 关闭      |
|                  |                       | / S. + 1947-1974 | _              |              |         |
|                  | <sub>有效明</sub> 180天   | - 6 + 月 您        | 可在报告到期前一个月内或到期 | 期后,来延长验证有效期。 | 延长验证有效期 |
| 设置在线验证报告         | ASSOCIATE AND ADDRESS | 申请数量最大为6个月!      |                |              |         |

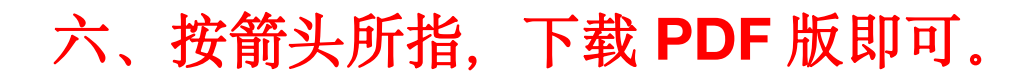

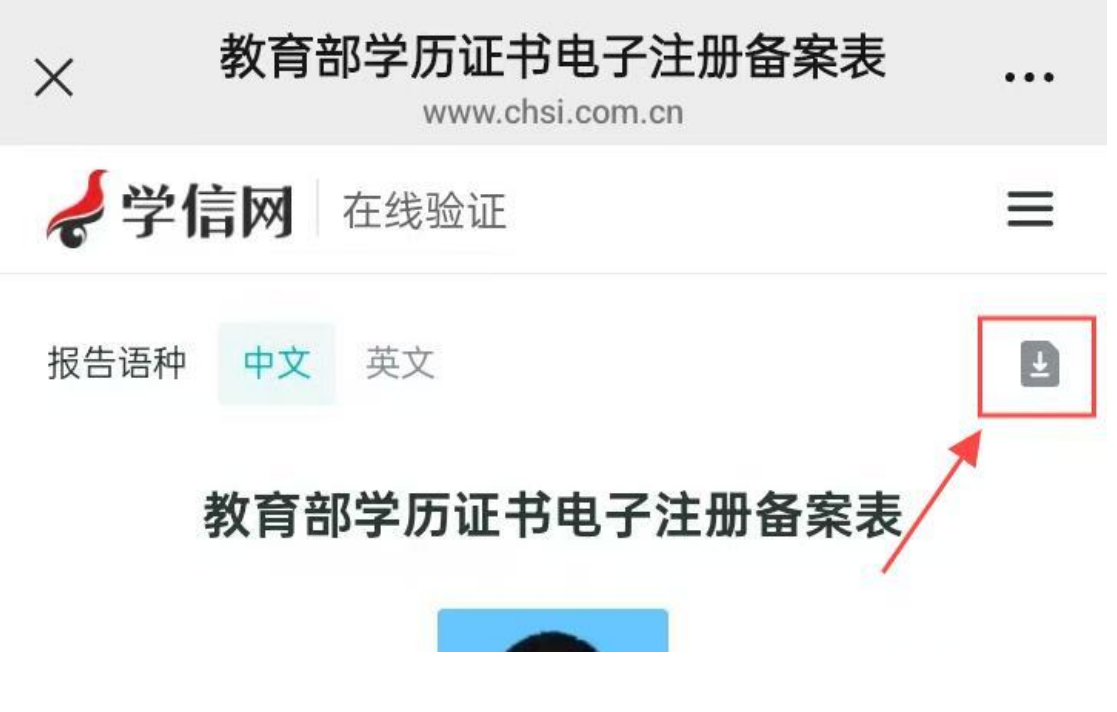

(注明: 2002 年以前毕业未做学历认证的请 提供毕业证原件)